1. 電子メールアカウント設定 Android 1/5

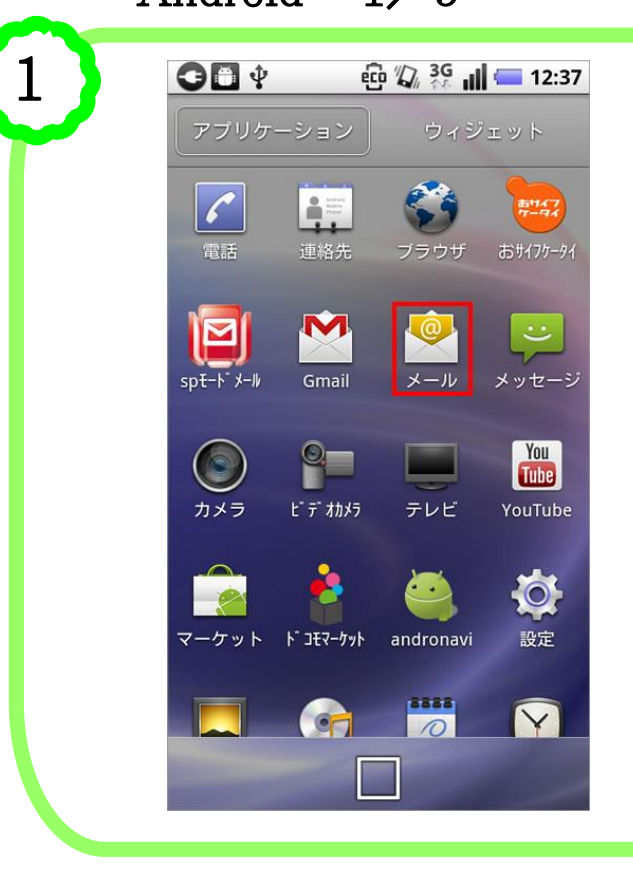

お使いのAndroidフォンの機種や、搭載 されている Android OS のバージョンに よっては画面が異なる場合がございま す。予めご了承ください。

また、自動設定では正しく設定できない 場合がありますので、「手動設定」によ る方法をご案内をいたします。

アプリケーションから[メール]をタップします。

⇒手順2へ

A 🛱 🖓 🔏 📊 💳 12:40 GΠψ メールアカウントの登録 ほとんどのメールアカウントを簡単 な操作で設定できます。 1 \* \* \* \* \* @potato.ne.jp 2 . . . . . . 手動セットアップ (3) 次へ 🔛 ./@ABC DEF 戻す × GHI IKL MNO 4-PORS TUV WXYZ - + \* ,.? () 確定

ご自身のメールアドレスを入力します。(\*印部分はお客様のアカウントに置き換えます)

② パスワードを入力します。 (ポテトランド登録通知書の初期パス ワードは6桁の数字です)

③ [手動セットアップ]をタップします。

⇒手順3「新しいメールアカウントの追 加」へ 1. 電子メールアカウント設定 Android 2/5

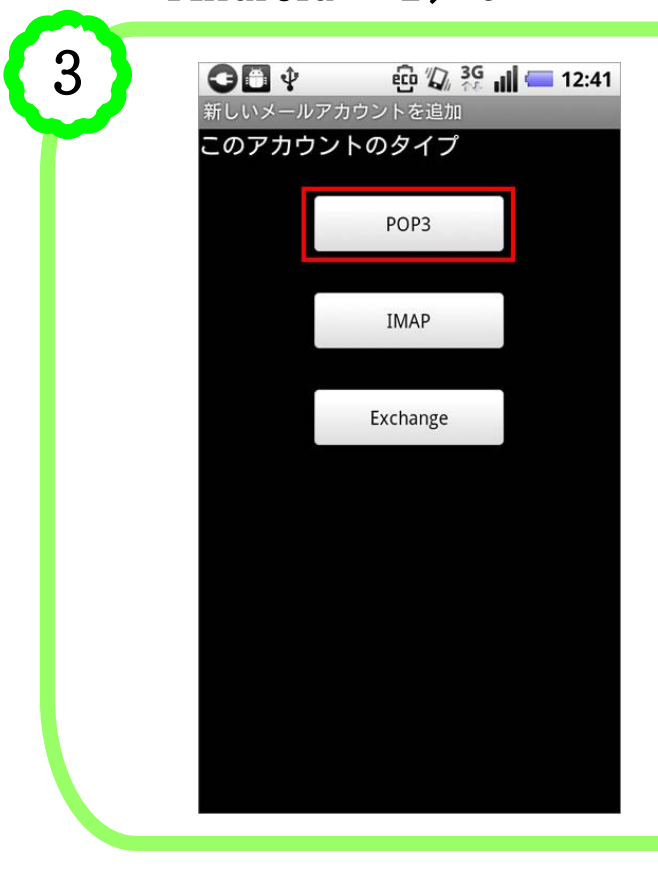

4

「新しいメールアカウントの追加」画面 が表示されますので[POP3]をタップし ます。

⇒手順4「受信サーバーの設定」へ

| <ul> <li>●●● Ŷ ・ ● Ŷ ぷ? ・ ● 12:45</li> <li>●信サーバーの設定</li> <li>ユーザー名</li> <li>* * * * * ● potato po ip</li> </ul> | ユーザー名            | ご自身のメールアド<br>レスを入力します                       |
|----------------------------------------------------------------------------------------------------|------------------|---------------------------------------------|
| * * * * * @potato.ne.jp<br>パスワード<br>・・・・・                                                                        | パスワード            | 初期状態は数字の<br>6桁です                            |
| popsサーバー<br>mail.potato.ne.jp                                                                                    | POP3サーバー         | mail.potato.ne.jp                           |
| <i>π</i> − ト<br>995                                                                                              | ポート              | 995 と入力します                                  |
| セキュリティの種類                                                                                                    | セキュリティ<br>の種類    | SSL を選択します                                  |
| SSL<br>サーバーからメールを削除<br>削除しない<br>●                                                                                | サーバーから<br>メールを削除 | 主としてパソコンで<br>メールを確認する<br>場合は「削除しない」<br>とします |
| 2 次ヘ 🖬                                                                                                    | ⇒手順5へ            |                                             |

1. 電子メールアカウント設定

Android 3/5

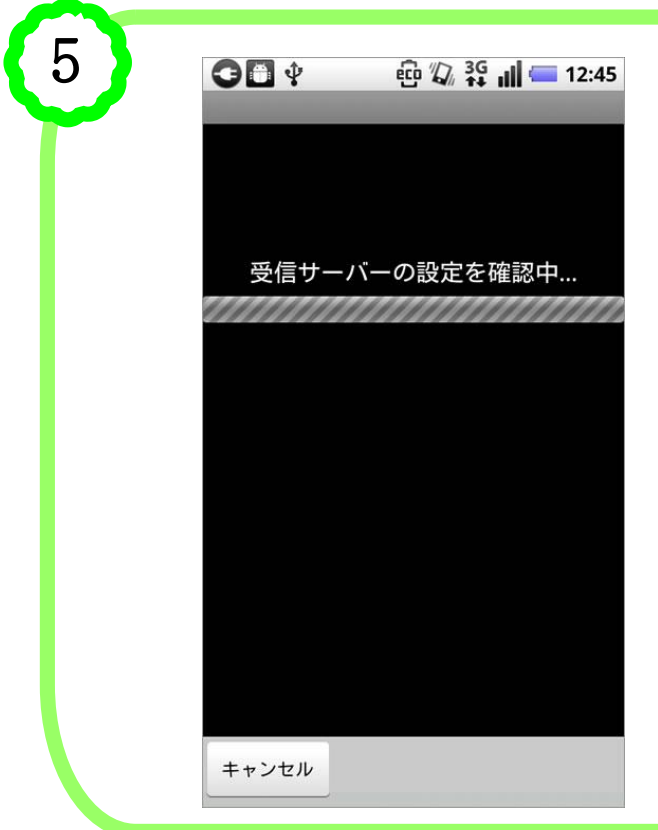

「受信サーバーの設定を確認中…」と 表示されますので、しばらくお待ちくだ さい。

⇒手順6「送信サーバーの設定」へ

| 1 | 2 |
|---|---|
| t | ר |
|   | - |

| <ul> <li>・</li> <li>・</li></ul> | ıll 🥅 12:50 |
|----------------------------------------------------------------------------------------------------|-------------|
| 1TPサーバー                                                                                                    |             |
| mail.potato.ne.jp                                                                                                    |             |
| -                                                                                                    |             |
| 587                                                                                                    |             |
| キュリティの種類                                                                                                    |             |
| なし                                                                                                    | •           |
| 🖊 ログインが必要                                                                                                    |             |
| <b>一</b><br>ーザー名                                                                                                    |             |
| * * * * * @potato.ı                                                                                                    | ne.jp       |
| スワード                                                                                                    |             |
|                                                                                                    |             |
|                                                                                                    |             |
|                                                                                                    |             |
|                                                                                                    |             |
|                                                                                                    | 次へ 🛃        |

| SMTPサーバー      | mail.potato.ne.jp     |
|---------------|-----------------------|
| ポート           | 587 と入力します            |
| セキュリティ<br>の種類 | なしを選択します              |
| ログインが必要       | チェックします               |
| ユーザー名         | ご自身のメールアド<br>レスを入力します |
| パスワード         | 初期状態は数字の<br>6桁です      |
| ⇒手順7へ         |                       |

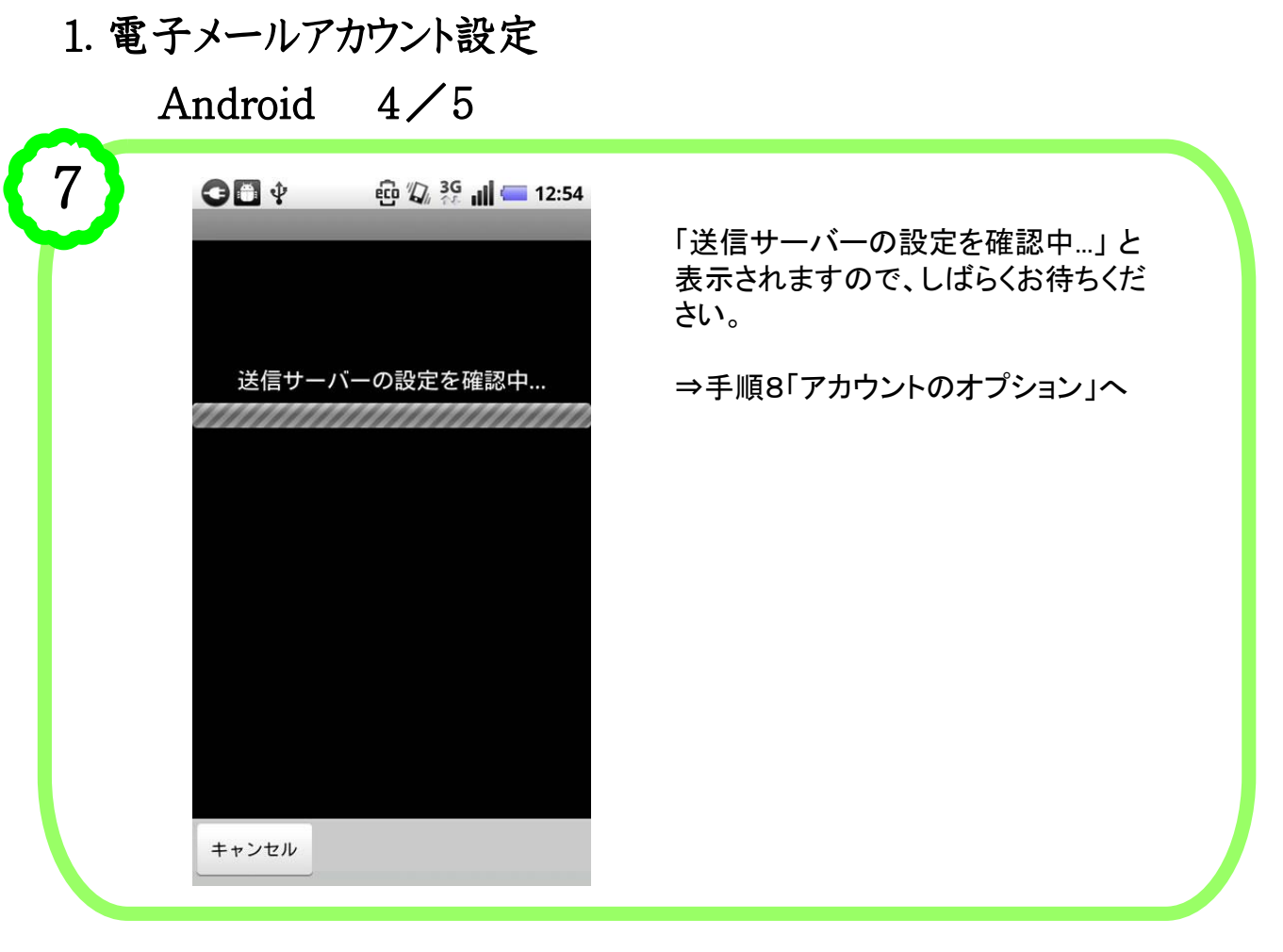

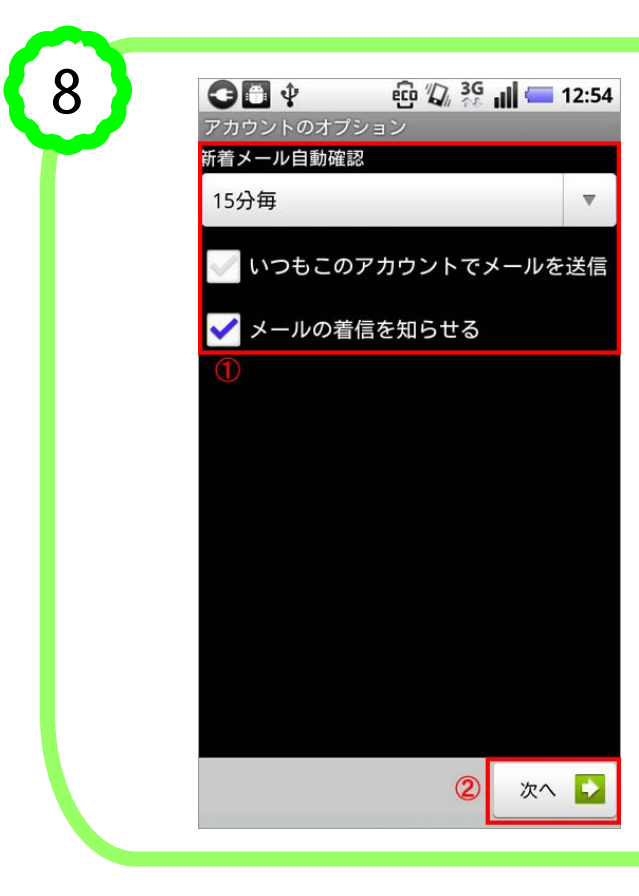

「アカウントのオプション」画面が表示されます。

①各項目を必要に応じて設定します。

② 設定が終わりましたら「次へ」をタッ プします。

⇒手順9「メールアカウントの登録」へ

1. 電子メールアカウント設定 Android 5/5

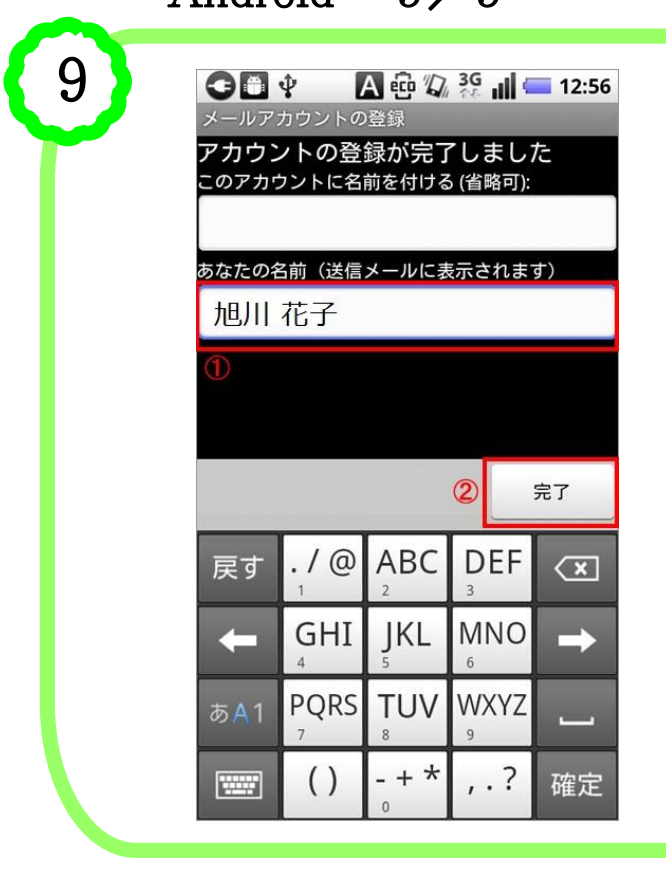

「メールアカウントの登録」画面が表示 されます。

- ①「あなたの名前」に差出人の名前 (例:旭川花子)を入力します。
- ② 設定が終わりましたら「完了」をタッ プします。

⇒手順10へ

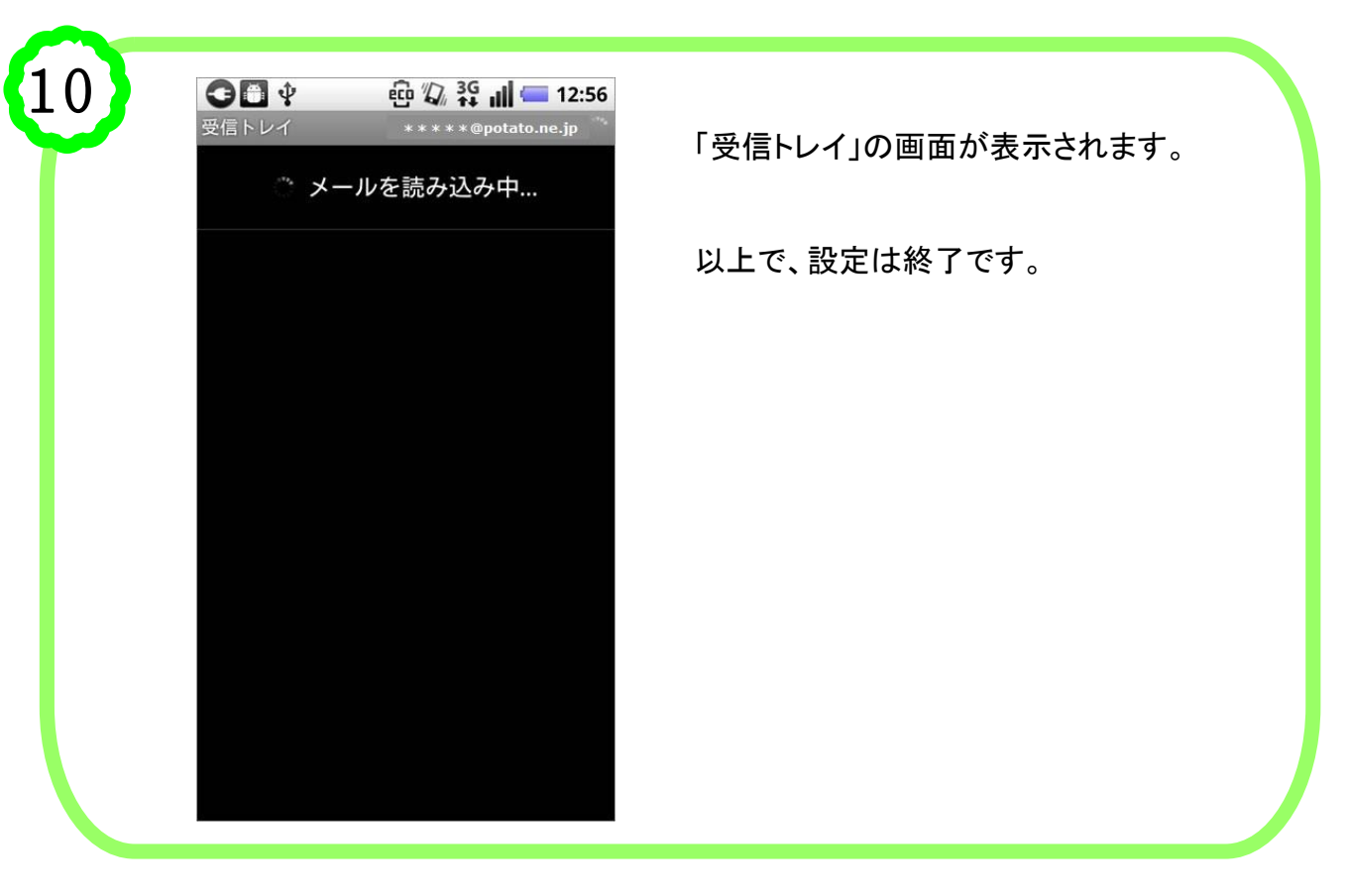